## **PCB MILLING & CREATION**

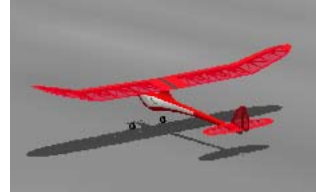

text by sessakukiban.com NON PERIODICAL WEB MAGAZINE FOR PCB CREATION

NOV 2017

CADを使って作る簡単! 切削基板 第6回

KiCadを使用して製作する FMS用ジョイスティック・ボード [Arduino Pro Mini/Uno]

## 使用するもの

- ●切削加工基板(100mm x 150mm)
- ●パーツー覧にある電子部品
- FMS Version2.0 Beta 7 [★1]
- USB シリアル変換ケーブル VE488 (秋月電子販売) [★2]
- ●スイッチング AC アダプター DC5V1A Model No.AD-D50P100 (秋月電子販売)

無料の FMS を PC(WindowsXP・Windows7)にインストールして ラジコン飛行機やヘリコプターの操縦体験を行います。 Arduino Pro Mini を使用したジョイスティックボードを作成します。

- ★1: 対応 OS など注意事項は本記事冒頭をお読みください。
- ★2: USB シリアル変換ケーブルは DTR / DSR ラインが有効のものをご使用ください。

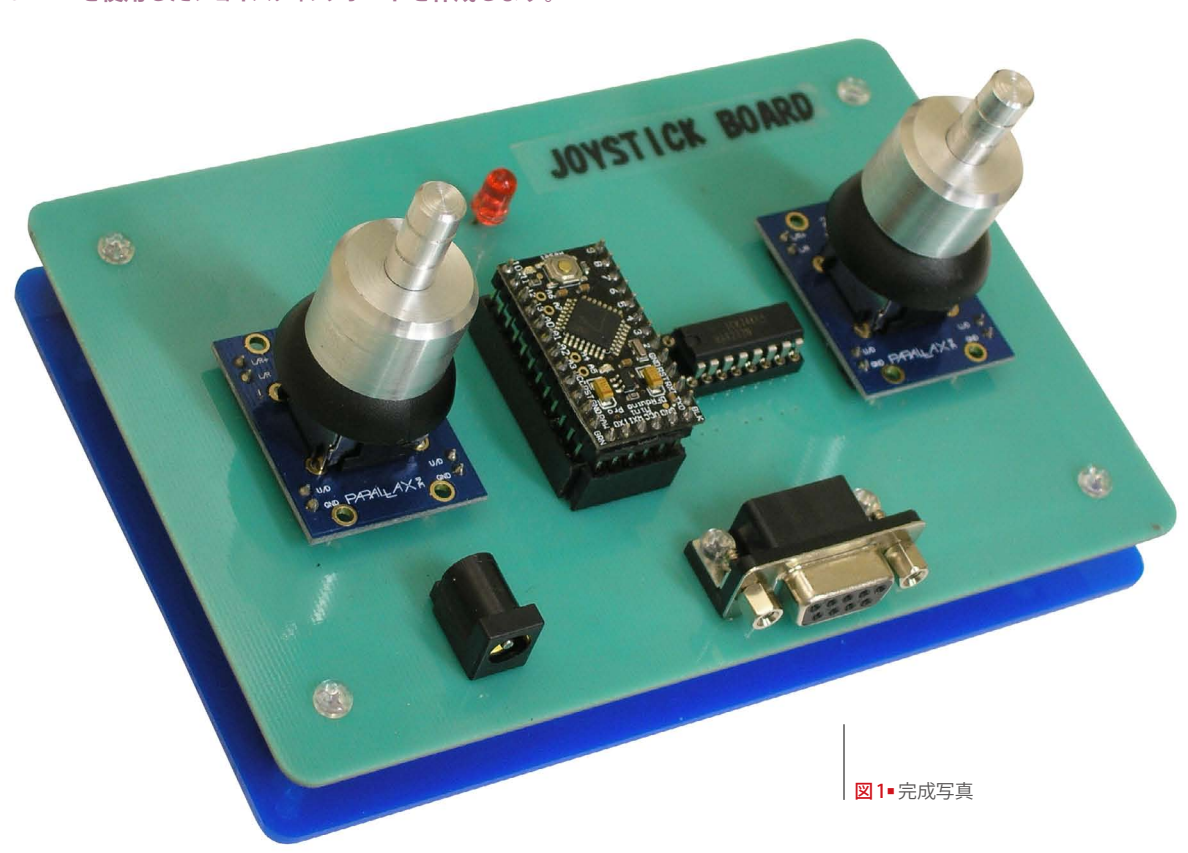

※本稿使用 KiCad のヴァージョンは BZR4022 です。
※ PC への FMS インストールは自己責任において行ってください。
インストール後不具合が生じましても切削基板屋並びに PDF 製作関係者は責任は負いません。
※基板の仕様及び PDF の内容は検証の結果、随時変更になることがございます。

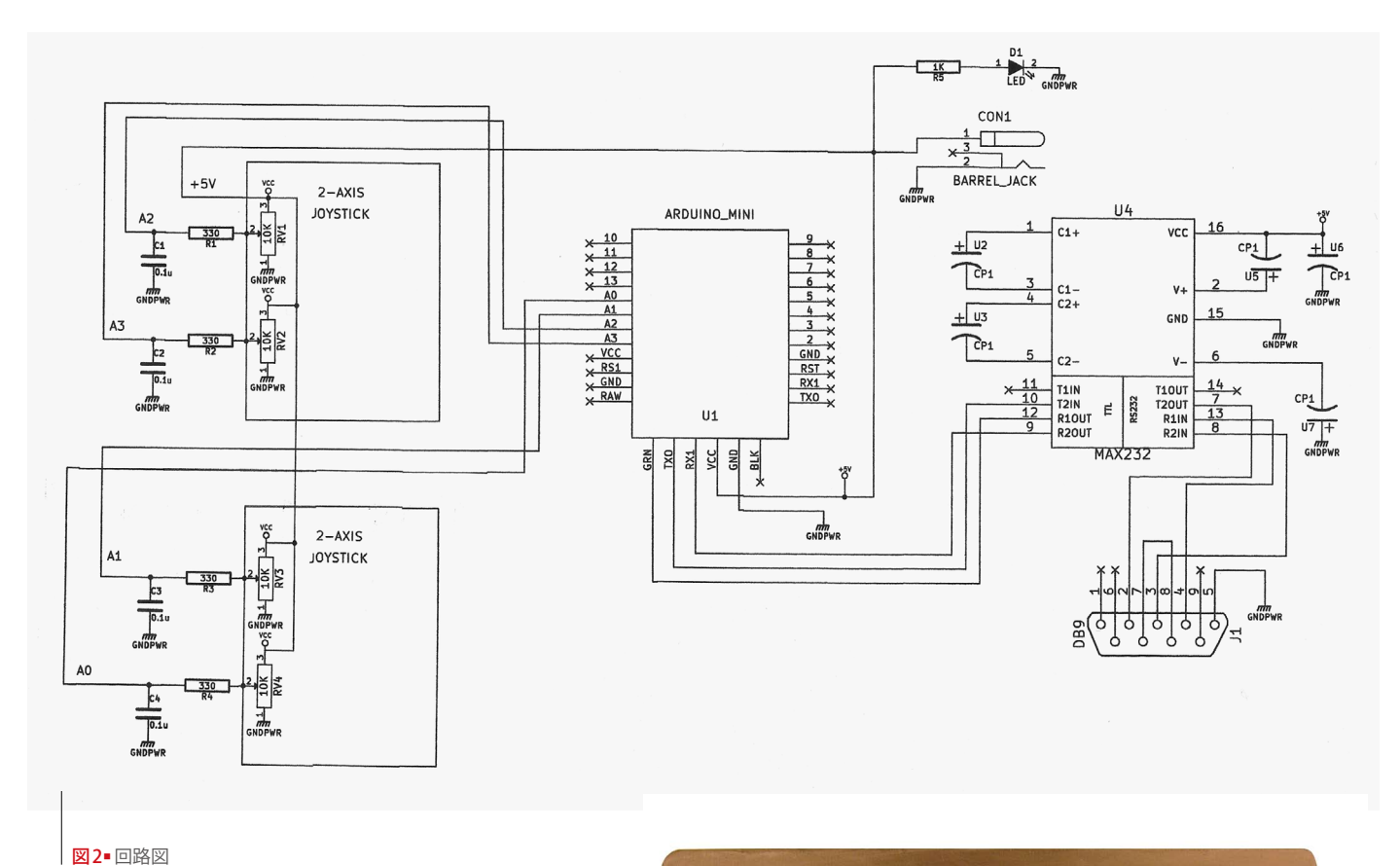

| パーツ名称           |                   | 個数 |
|-----------------|-------------------|----|
| コンデンサ           | 0.1 µF            | 4  |
| コンデンサ           | 4.7 μF            | 5  |
| DC JACK         | MJ-179PH          | 1  |
| LED             | RED-5mm           | 1  |
| 抵抗              | 330Ω              | 4  |
| 抵抗              | 1ΚΩ               | 1  |
| 16PIN ソケット      |                   | 1  |
| IC              | MAX232            | 1  |
| DB9 コネクター       |                   | 1  |
| マイコンボード         | DFRduino Pro Mini | 1  |
| 2-AXIS JOYSTICK |                   | 2  |
| ピンヘッダー シングル     | 12PIN             | 2  |
| ピンヘッダー シングル     | 6PIN              | 1  |

## 表1■パーツ一覧

※上記パーツ以外にプラ板、支柱、ジョイスティック用つまみなどを 追加して基板を完成させています

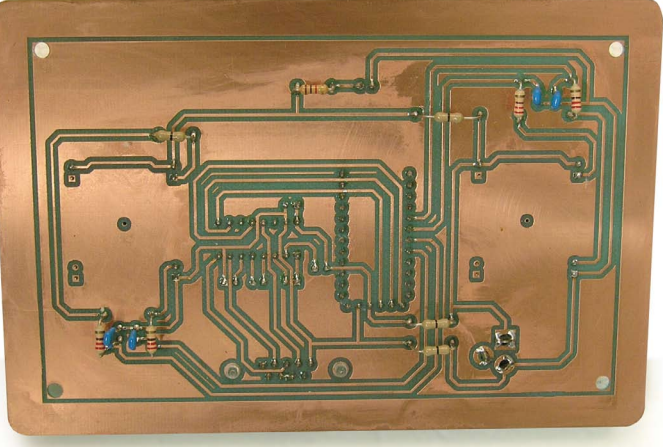

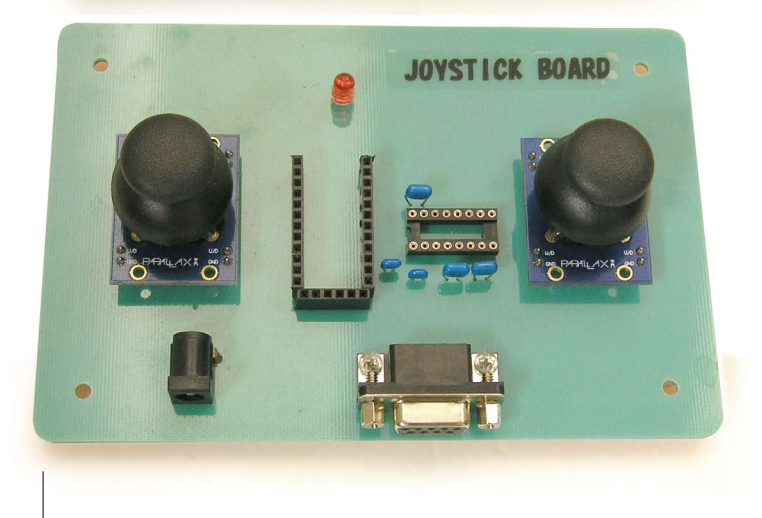

図3■製作中の基板(裏/表)

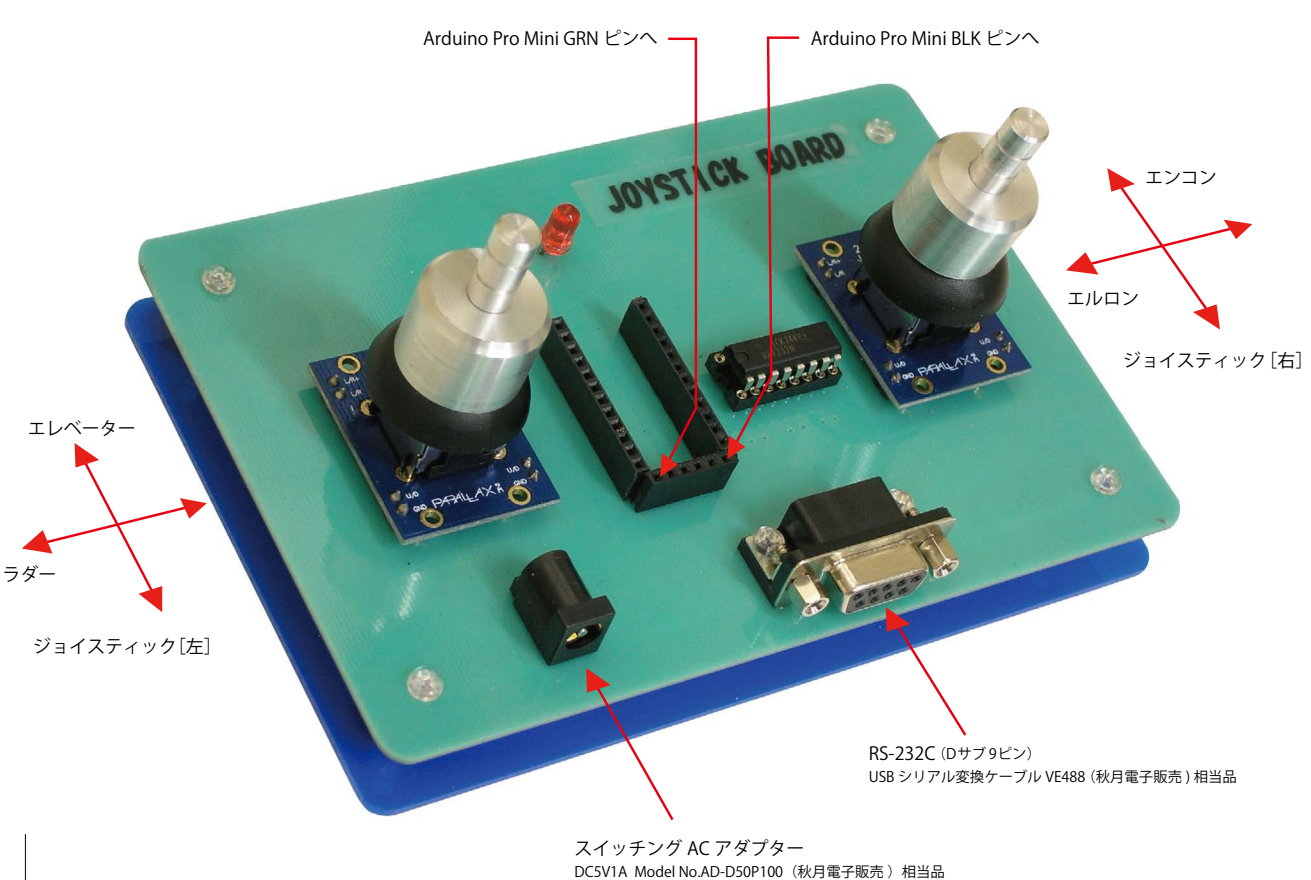

図4■基板概略図

rduino Pro Mini を使用した ジョイ スティック・ボードを作成し、 Windows PC 用フリーウェアである FMS でラジコン飛行機やヘリコプターの操縦 シュミレーションを行います。

● FMS の動作確認を行います。今回の テストでは Windows XP SP2 を使用しま した。FMS 配布サイトアドレス http:// modelsimulator.com からダウンロードし FMS をインストールします。今回のテス ト基板は Version 2.0 Alpha 8.5 では正常に 動作しません。お使いの OS に関わらず、 Version2.0 Beta 7 の動作確認が必須です。 こちらのヴァージョンは対応 OS に XP は 含まれていませんので、本記事をお読み でテストされる場合は自己責任でインス トールを行ってください (また Windows7 に も対応していませんが、今回の切削基板テストで は後述の『ラジコン技術』の記事やネットの情報 などを参考に Windows7 Professional 32bit 版でも 合わせて動作確認をしています。)

インストール終了後デスクトップ上に 作成された FMS のエイリアスをダブルク リックしてソフトが正常に動作するか確 認します。FMS・上メニューの「コントロー ラー|の「キーボード|に「キーボード| 入力一覧があり、キー入力にて簡易的な 動作の確認が可能と思います。

❷ FMS 動作確認ができた段階で基板の準 備をします。回路図を作成し [図 2]、切削 基板を作成します。その後パーツ一覧に あるパーツを装着します。今回は操作性 向上を目指し、ジョイスティックに切削 基板屋にて加工したつまみをかぶせてみ ました [図1・3・4/表1]。

③『Adruino をはじめよう』などの本を参 考に、Adruino 開発環境を整え、コードを 書きます。なお今回のコードを作成する にあたり、『ラジコン技術』(2016年7月号・ 8月号) で掲載された、Arduino をプロポ と接続し FMS を操作する記事が、仕組み を理解するのに役立ちました。

今回のプログラミングで要求される知 識は A-D 変換や1 バイトずつのシリアル 送信などですが、Arduino 開発環境では 簡単にコードが作成できます。ジョイス ティックの感度に合わせたコードなども 作成すると、より機能性が高まります。

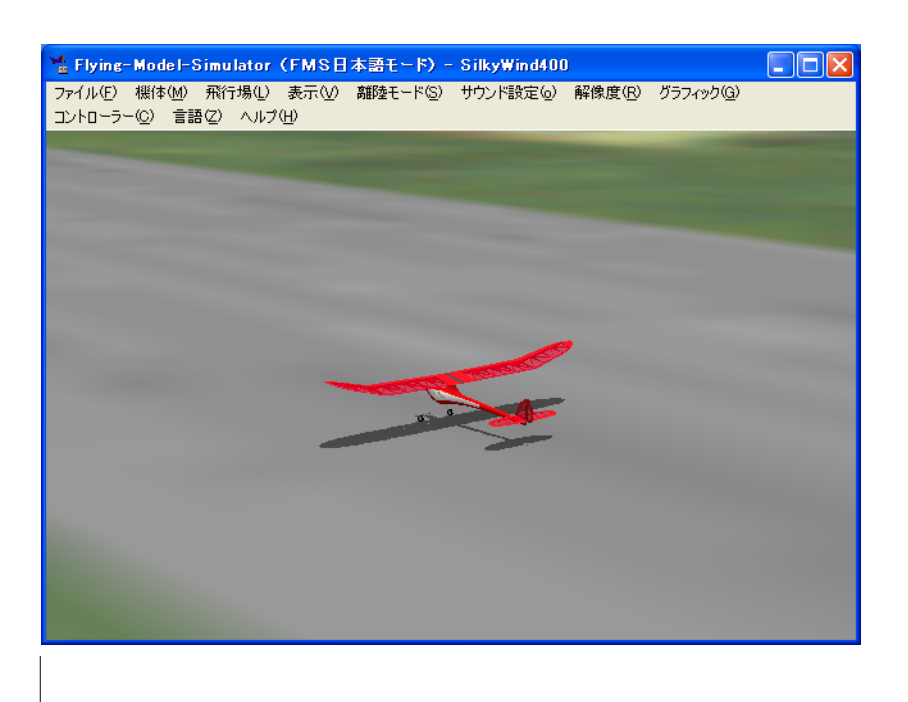

図7 FMS画面キャプチュア

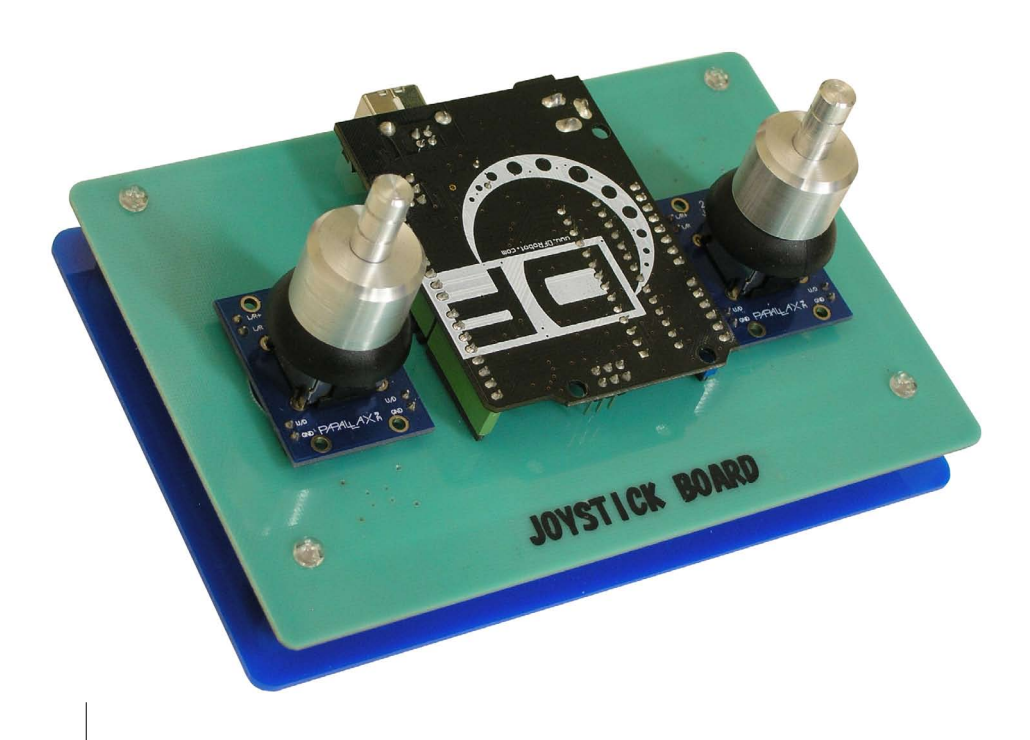

④ USB シリアル変換ケーブル接続時の仮想 COM ポート番号が COM9 以下であることを確認し、完成した切削基板にスイッチング AC アダプターを接続します。 COM9 以下であることは、FMS で COMポート番号を指定する際に必要な条件です。Adruino開発環境で COM ポート番号などを指定した上、スケッチデータをArduino Pro Mini に書きこみます。

●スケッチデータの書き込まれた Arduino Pro Mini 切削基板を PC と USB シリアル 変換接続し AC アダプターを接続します。 その後 FMS を起動します。

FMS の操作方法などの詳細な解説は省 きますが、該当設定箇所で、COM ポート 番号を指定後、それぞれのレバーのキャリ ブレーションを行います。キャリブレー ション終了後、FMS でシュミレーション を行います。今回使用のジョイスティック はプロポと異なり、自動でセンターに戻り ますのでその癖を理解しながらシュミレー ションを行います[図 7]。

●続いて Arduino Uno 用にも切削基板を 作成し[図 8]、Arduino 開発環境からスケッ チデータを書き込み、同様のテストを行い ました。Uno の場合は、Uno 本体から PC に USB ケーブルで接続を行い、電源も供 給されます。よって USB シリアル変換ケー ブルではなく所定の USB ケーブルを準備 します。また、電源は供給されますのでス イッチング AC アダプターは不要です。

図8 Arduino Uno 用ジョイスティック・ボード完成基板

KiCad の使用方法については PCB MILLING & CREATION 01 号~03 号を参照下さい。
 01 号:回路図を手書きで直ぐパターン図作成
 02 号:回路図を KiCad で作成しリンクしてパターン図を作成
 03 号:ライブラリー作成方法

**PCB MILLING & CREATION 06** 

◎電子工作は適切な知識のもと、安全面に十分ご配慮し

注意事項/免責事項

て行なってください。 ◎本 PDF マガジンの内容を利用する場合は、使用者の自 己責任において行うものとします。 その際、使用者にいかなる損害、被害が生じましても、

発行者、執筆者、PDF 制作関係者は一切の責任を負いま せん。あらかじめご了承ください。